# 『蔵衛門カメラ』アプリ移行操作手順

#### ご利用中の『蔵衛門カメラ』アプリから、新しい『蔵衛門カメラ』アプリに移行する手順です。 ご利用中の『蔵衛門カメラ』アプリは、今後アップデートされません。お早めの移行をお願いします。

ご利用中の『蔵衛門カメラ』のアップロード状況に写真が残っていないか確認してください。 写真がアップロード出来ていない状態でアプリをアンインストールしてしまうと、 新しいアプリに写真を引き継ぐことができません。

現在お使いの『蔵衛門カメラ』を開きログインします。

画面左上【三】のメニューボタン(①)をタップし、 【本体設定】(②)をタップします。

**7** 【アップロード状況】をタップします。

**3** 写真や黒板のファイル名が表示される場合、 クラウドにアップロードされていない状態です。

【一括リトライ】をタップします。

4

クラウドへのアップロードが完了すると、 アップロード画面に写真や黒板のファイル名の表示が なくなります。

| <sup>м</sup> ио <b>Е</b> |     |               |         | 菣鵆       | ľ1             |                        |      |                    |            |
|--------------------------|-----|---------------|---------|----------|----------------|------------------------|------|--------------------|------------|
| 蔵衛門カメラの設定                |     |               |         |          |                |                        |      |                    |            |
| ユーザー設定                   | >   |               |         |          |                |                        |      |                    |            |
| 本体設定                     | >   | iyi 工事容量:     | 0 G     |          |                |                        |      | <u>818</u>         | 上項目        |
|                          | . / | <b>オ</b> マンショ | ンA<br>棟 | 新築       | L事             |                        |      |                    |            |
| 工事の並び順                   |     | <b>朱式会社</b>   |         |          |                |                        |      | /                  |            |
| 、閲覧順                     | ~   | 023/8/2(水)    |         |          | 工期終了日:         | 2023/8/                | 2(水) |                    |            |
| 工事名順                     |     | -般建築          |         |          |                |                        |      |                    |            |
| 作成順                      |     |               |         |          |                |                        |      |                    |            |
| ヘルブ                      |     |               |         |          |                |                        |      |                    | 810        |
| よくある質問                   |     | + 1 =         |         | 中古       |                | 86                     |      | ाण <del>स</del> ्त |            |
| お問い合わせ                   |     | 222           | 6       | ラ具<br>3枚 | E              | <del>3氘11以</del><br>2枚 | 멾    | 20回                |            |
|                          |     |               |         | (        | $\overline{+}$ |                        |      |                    | $\bigcirc$ |

| <    | ON®      | 菣衠ľ勹 |               |   |  |  |  |  |
|------|----------|------|---------------|---|--|--|--|--|
| 本体設定 |          |      |               |   |  |  |  |  |
|      | GPS設定    |      | דא 🚺          |   |  |  |  |  |
|      | アップデート確認 |      | 2.0.2         | > |  |  |  |  |
|      | アプリロ     |      | IOSA-HDAQXXLG |   |  |  |  |  |
|      | アップロード状況 |      |               | > |  |  |  |  |
|      | パスワードの保存 |      |               | > |  |  |  |  |
|      | システム     |      |               | > |  |  |  |  |
|      | 全ユーザーの削除 |      |               | > |  |  |  |  |
|      |          |      |               |   |  |  |  |  |
|      |          |      |               |   |  |  |  |  |
|      |          |      |               |   |  |  |  |  |

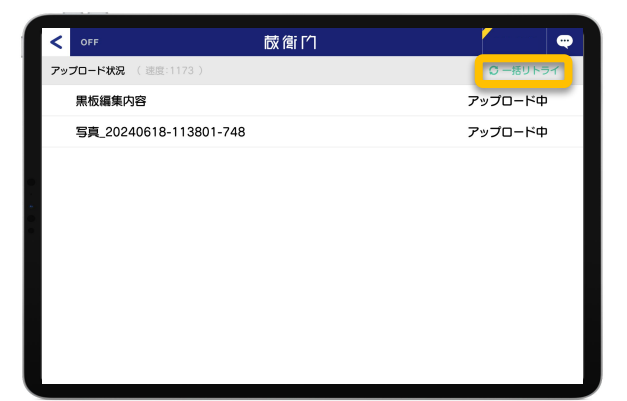

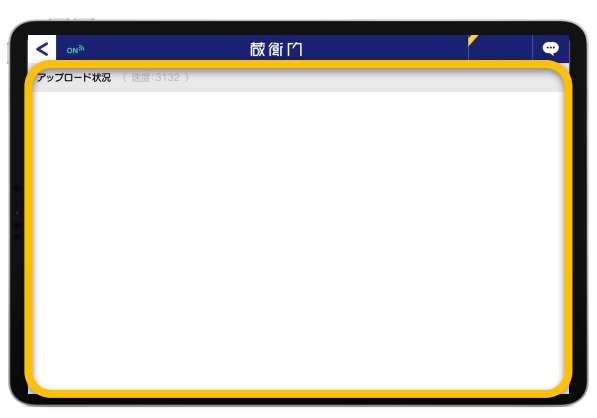

### 『蔵衛門カメラ』アプリ移行操作手順

ご利用中の『蔵衛門カメラ』アプリから、新しい『蔵衛門カメラ』アプリに移行する手順です。 ご利用中の『蔵衛門カメラ』アプリは、今後アップデートされません。お早めの移行をお願いします。

続いて新しい『蔵衛門カメラ』のダウンロードをします。

5

6

QRコードからアプリのダウンロード、 もしくは「App Store」で検索を行いダウンロードします。

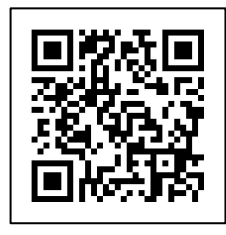

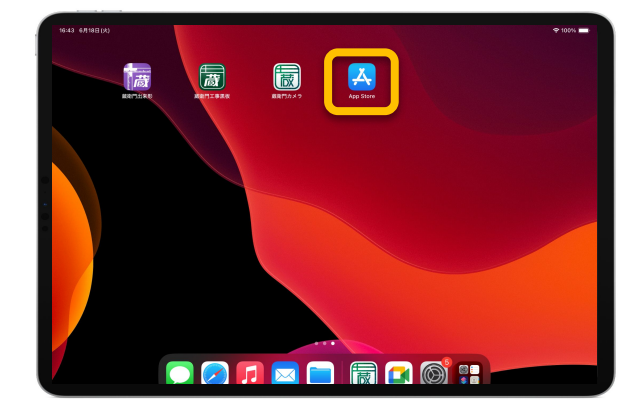

「App Store」のページ右下【検索】をタップします。 ページ上部の入力欄に「蔵衛門カメラ」と入力し、 【検索】をタップします。

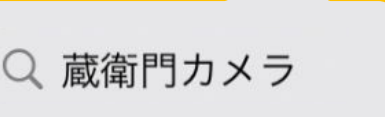

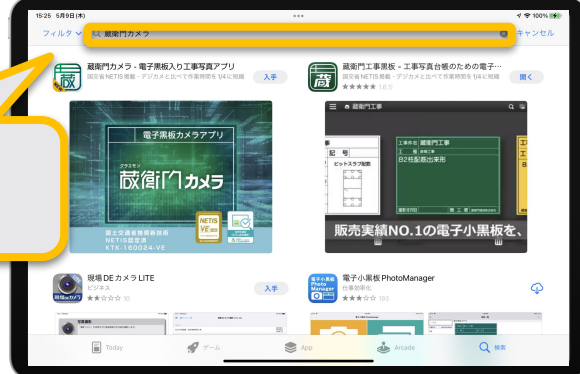

「『蔵衛門カメラ』のページの【入手】をタップします。 ※過去に入手したことがある方は、 雲のアイコンをタップします。

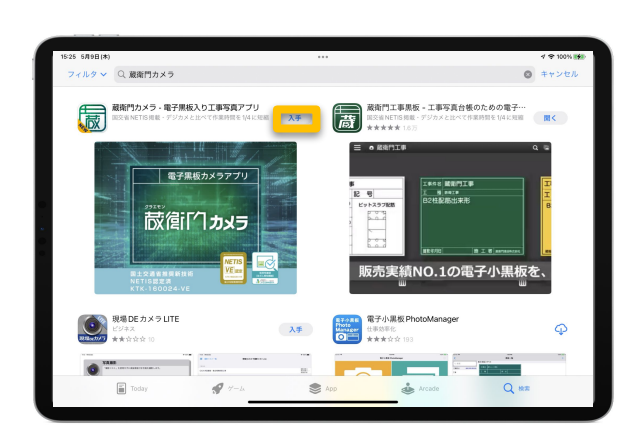

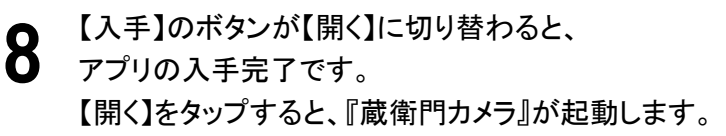

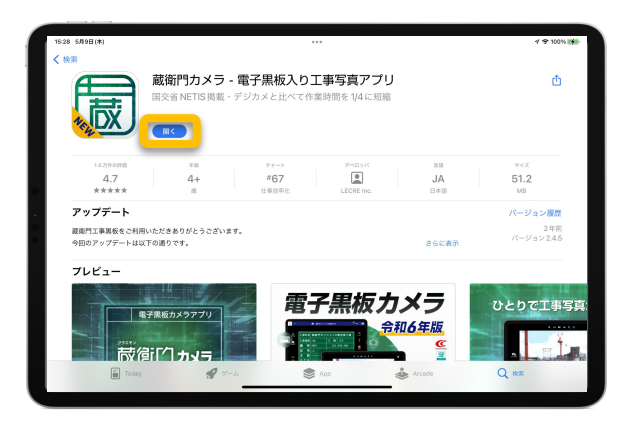

## 『蔵衛門カメラ』アプリ移行操作手順

### ご利用中の『蔵衛門カメラ』アプリから、新しい『蔵衛門カメラ』アプリに移行する手順です。 ご利用中の『蔵衛門カメラ』アプリは、今後アップデートされません。お早めの移行をお願いします。

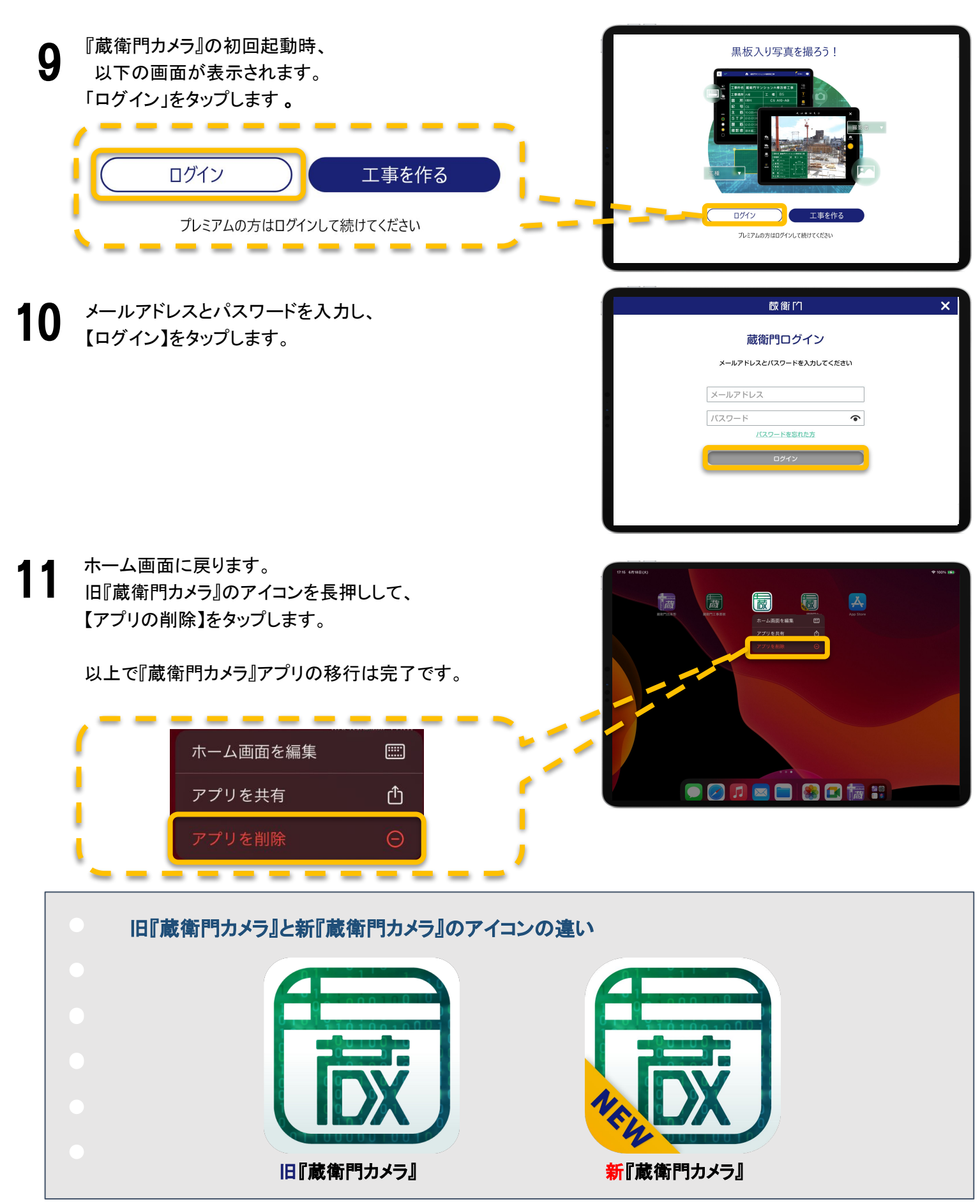